## Print a letter for a contact s

You can print a letter for one contact or create a letter broadcast to print one for a group of contacts. Infusionsoft will create a letter in Microsoft Word with the merge fields already filled in. You just need to print the letter and (if needed) the mailing labels.

## Print a Letter For One Contact

1. While on the contact record, click the contact action drop-down and select **Print a** Letter.

| ner Tags      | 04/2                    | 9/2013    |                                                                                                    |   |
|---------------|-------------------------|-----------|----------------------------------------------------------------------------------------------------|---|
|               |                         |           | Select an action                                                                                                    | - |
| Monday, April | 29, 2013 1:46<br>Orders | PM   Last | Select an action<br>Up Add a Company for this Contact<br>Display Info As Text<br>Export to Microsoft Office<br>Apply Actions<br>Send an Email |   |
|               |                         |           | Print A Letter<br>Print A Label<br>Send A Fax                                                                                                 |   |

2. Select a letter template from the drop-down. These templates are created and stored in the template library

| Merge A L            | Merge A Letter    |   |         |  |  |  |  |
|----------------------|-------------------|---|---------|--|--|--|--|
| Choose A             | Merge Letter      |   |         |  |  |  |  |
| System<br>Templates: | Please select one | • | Process |  |  |  |  |
| Templates            | Please select one |   |         |  |  |  |  |
|                      | Sample Letter     |   |         |  |  |  |  |
|                      | ~                 |   |         |  |  |  |  |
|                      |                   |   |         |  |  |  |  |
|                      |                   |   |         |  |  |  |  |

3. Click on the Process button to open the document in Microsoft Word

| Merge A Le                         | tter                          |         | ^ 3 |
|------------------------------------|-------------------------------|---------|-----|
| Choose A N<br>System<br>Templates: | lerge Letter<br>Sample Letter | Process | vi  |

## Batch Print a Letter for a Group of Contacts

- 1. Go to **Marketing > Emails & Broadcasts** in the main menu.
- 2. Click on the Letter option

| Other Broadcasts<br>Fax<br>Voice Broadcast | Etter<br>Foolliment List |           | Queued Fulfillment List   |      |
|--------------------------------------------|--------------------------|-----------|---------------------------|------|
|                                            |                          | 1.36.0.45 | broadcastWizardChooseType | 60 n |

3. Select the contacts

| hoose recipients:         |   |  | В |
|---------------------------|---|--|---|
| Saved search              | - |  |   |
| New search                |   |  |   |
| Quick add a new contact   |   |  |   |
| Import a list of contacts |   |  |   |

- **Saved Search**: Select a list of contacts from the drop-down. If you frequently broadcast to a specific list of people, you should create a saved search for that list.
- **New Search**: Click on the new search link to create a new list of people. This list is temporary, it is not going to be a saved search.
- **Quick add a new contact:** Add a new person if you find someone missing from the saved search or new search lists.
- **Import a list of contacts**: Import a new list if the people you need are not already in Infusionsoft.
- 4. Click on the **Next** button
- 5. Create a new letter or click on the **Pick an Existing Letter** link to select a template from your template library. Click on the **Use This** link to choose a template. Note: If you create a new letter, fill in the processing info before proceeding.

| (                  | Campaign Builder 🗸                 | Email <mark>&amp;</mark> Broa | dcasts 🗸     | Lead Generation | Т |
|--------------------|------------------------------------|-------------------------------|--------------|-----------------|---|
| 🕅 Comr             | oose and sen                       | d vour l                      | etter        |                 |   |
| Don't want to star | rt from scratch? <u>Pick an ex</u> | isting letter and             | d modify it. |                 |   |
|                    |                                    | 3                             |              |                 |   |
| Letter Info        |                                    |                               |              |                 |   |
| Merge Type         | Contact                            | •                             | Merge        |                 |   |

6. Click **Send** to send the responsible user an email notification and create the letter job on the fulfillment widget on their user dashboard